# Udhëzues përdorimi mbi mënyrën e përdorimit të shërbimit "Rivendosje Fjalëkalimi për tatimpagues të regjistruar"

Aplikimi për Rivendosje të fjalëkalimit të deklarimit elektronik kryhet nga tatimpagues apo individët të cilët janë aktualisht të regjistruar.

#### Mënyra e parë: Rivendosje fjalëkalimi nëpërmjet e-filing

Hapi 1: Në e-filing, pra në menunë e-sherbime të www:tatime.gov.al, klikoni linkun e-Albania Login

| Mirëseerdhët<br>Nëse tashmë jeni i regjistruar në efiling mund të hyni në<br>sistem. Në të kundërt duhet të regjistroheni që të hyni në<br>sistem.                                                                               | <b>Hyr në sis</b><br>Emri i<br>Përdoruesit | stem                         | nia Login                       |
|----------------------------------------------------------------------------------------------------|--------------------------------------------|------------------------------|---------------------------------|
|                                                                                                    | Fjalëkalimi                                |                              |                                 |
| Regjistro                                                                                                    | Gjuha                                      | Shqip (sq-AL)                | ~                               |
| Jeni një individ privat dhe doni të dorëzoni Deklaratën<br>Individuale Vjetore të të Ardhurave Për Individët?<br>Ju lutemi, për një regjistrim të ri ose për hyrje për herë të<br>parë në sistem <mark>Regjistrohuni këtu</mark> | 🗌 E lexova dl                              | he bie dakord me <u>term</u> | at dhe kushtet<br>Hyr në sistem |
| Nëse nuk jeni nënshtetas Shqiptar, duhet të drejtoheni në<br>zyrën më të afërt tatimore për tu regjistruar!                                                                                                    |                                            |                              |                                 |

Hapi 2: Pasi të keni klikuar linkun e mësipërm, do të ridrejtoheni në portalin e-albania. Vendosni kredencialet tuaja të llogarisë në e-Albania (NIPT/ID dhe Fjalëkalim), dhe klikoni butonin Hyr

| $\leftarrow$ | $\rightarrow$ | G   |        | e-albania.gov.al/IPSTS/(S(bm11bchq2t1fvu14zjdlqi3g))/Login.aspx?ReturnUrl=%2fipsts%2fde |
|--------------|---------------|-----|--------|-----------------------------------------------------------------------------------------|
|              |               |     | e enjt | e, lő korrik 2020                                                                       |
|              |               | lde | ntifik | imi                                                                                     |
|              |               | -   |        | Numri personal/NUIS                                                                     |
|              |               | 1   | P      | *<br>Vendosni fjalëkalimin                                                              |
|              |               | Ken | i har  | ruar fjalëkalimin tuaj?                                                                 |
|              |               | •   | Э Ну   | π                                                                                       |

# Hapi 3:

Pas vendosjses së kredencialeve (NIPT dhe Fjalëkalim ) do të dërgoheni automatikisht në llogarinë tuaj në e-Filing

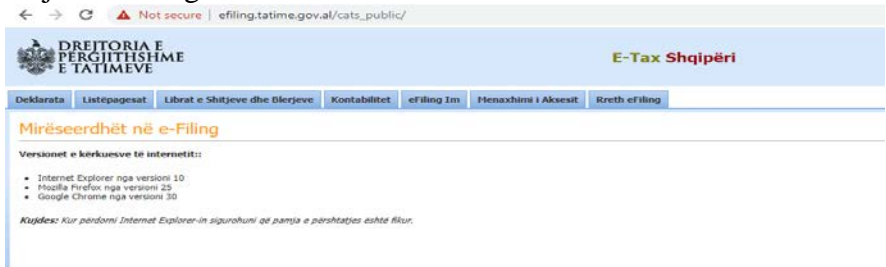

Klikoni menunë me emërtimin Menaxhimi i Aksesit -> Ndrysho Fjalëkalimin

| $\leftrightarrow$ $\rightarrow$                               | ← → C ▲ Not secure   efiling.tatime.gov.al/cats_public/                                  |                                |                |            |                      |               |  |  |  |
|---------------------------------------------------------------|------------------------------------------------------------------------------------------|--------------------------------|----------------|------------|----------------------|---------------|--|--|--|
| D<br>PI<br>E                                                  | REJTORIA<br>Ergjithsh<br>Tatimeve                                                        | E<br>IME                       | E-Tax Shqipëri |            |                      |               |  |  |  |
| Deklarata                                                     | Listëpagesat                                                                             | Librat e Shitjeve dhe Blerjeve | Kontabilitet   | eFiling Im | Menaxhimi i Aksesit  | Rreth eFiling |  |  |  |
|                                                               |                                                                                          |                                |                |            |                      |               |  |  |  |
| Mirese                                                        | erdhet ne                                                                                | e-Filing                       |                |            | Ndrysho Fjalëkalimin |               |  |  |  |
| Versionet                                                     | e kërkuesve të in                                                                        | iternetit::                    |                |            | Përfaqësuesit e Mi   |               |  |  |  |
| - Internel                                                    |                                                                                          |                                |                |            |                      |               |  |  |  |
| <ul> <li>Internet</li> <li>Mozilla</li> <li>Google</li> </ul> | Firefox nga version<br>Firefox nga version<br>Chrome nga versio                          | ioni 10<br>ii 25<br>ini 30     |                |            |                      |               |  |  |  |
| Kujdes: Ku                                                    | Kujdes: Kur përdorni Internet Explorer-in sigurohuni që pamja e përshtatjes është fikur. |                                |                |            |                      |               |  |  |  |

### Hapi 5:

Pasi të keni klikuar menunë e mësipërme, do t'ju shfaqet forma përkatëse për ndryshimin e fjalëkalimit dhe do të keni mundësinë të kryeni ndryshimet

| ← → C ▲ Not secure   efiling.tatime.gov.al/cats_public/Account/MyPasswordChangeForm |              |                                                                                          |                                |                  |                     |               |  |  |
|-------------------------------------------------------------------------------------|--------------|------------------------------------------------------------------------------------------|--------------------------------|------------------|---------------------|---------------|--|--|
| DREITORIA E<br>PERGJITHSHME<br>E TATIMEVE                                           |              |                                                                                          |                                | E-Tax Shqipëri   |                     |               |  |  |
| Deklarata                                                                           | Listëpagesat | Librat e Shitjeve dhe Blerjeve                                                           | Kontabilitet                   | eFiling Im       | Menaxhimi i Aksesit | Rreth eFiling |  |  |
| Ndrysh                                                                              | o Fjalëkal   | imin                                                                                     |                                |                  |                     |               |  |  |
| Fjalëkalim i F                                                                      | રાં *        | Fjalëkalimi duhet të plotësoje kus<br>1. Duhet të jatë të naktën 8 karal                 | htet më poshtë:                |                  |                     |               |  |  |
| Konfirmo Fja                                                                        | lëkalimin *  | <ol> <li>Duhet të përmbajë të paktën n</li> <li>Duhet të përmbajë të paktën n</li> </ol> | jë numër.<br>jë gërmë kapitale | e dhe një jo-kap | itale.              |               |  |  |
| Ruaj                                                                                |              |                                                                                          |                                |                  |                     |               |  |  |

# Mënyra e dytë: Rivendosje fjalëkalimi nëpërmjet e-filing

Hapi 1: Vendosni kredencialet tuaja në e-Albania si qytetar/biznes (NIPT/ID dhe Fjalëkalim)

| $\leftrightarrow$ $\rightarrow$ C | e-albania.gov.al/IPSTS/(S(bm11bchq2t1fvu14z) | llqi3g))/Login.aspx?Re | eturnUrl=%2fipsts%2fde | efault.aspx%3fw | a%3dwsignin1.0%26wtre | alm%3durn% |
|-----------------------------------|----------------------------------------------|------------------------|------------------------|-----------------|-----------------------|------------|
| e enj                             | (LEOND)<br>Ite. 16 korrik 2020               |                        |                        |                 |                       |            |
| ldentifi                          | ikimi                                        |                        |                        |                 |                       |            |
| <b>.</b>                          | *<br>Numri personal/NUIS                     |                        |                        |                 |                       |            |
| P                                 | Vendosni fjalëkalimin                        |                        |                        |                 |                       |            |
| <u>Keni ha</u>                    | <u>ırruar fjalëkalimin tuaj?</u>             |                        |                        |                 |                       |            |
| <b>●</b> ) H                      | yr                                           |                        |                        |                 |                       |            |

**Hapi 2:** Zgjdihni shërbimin Rivendosje Fjalëkalimi për tatimpagues të regjistruar dhe klikoni butonin Përdor

|                         | ERBIME SHËRBIME INFORMATIVE NDIHMË DHE SUPORT         | *<br>Regjist |
|-------------------------|-------------------------------------------------------|--------------|
| kerko sherbirnin        |                                                       |              |
|                         | Rivendosje fjalëkalimi për tatimpagues të regjistruar |              |
|                         | Rivendosje fjalëkalimi për tatimpagues të regjistruar |              |
| Same.                   | Rivendosje fjalëkalimi për tatimpagues të regjistruar |              |
| DPT                     |                                                       |              |
| "ease"                  |                                                       |              |
| Kontaktet               |                                                       |              |
| Tel: +355 42 276 824    |                                                       |              |
| Adresa: Rruga "Gjin Bue |                                                       |              |
| Shpata" Tiranë          |                                                       |              |
|                         |                                                       |              |
|                         | 050000                                                |              |
|                         | PERDOR                                                |              |

**Hapi 3:** Pasi të keni klikuar butonin Përdor, rivendosni kredencialet tuaja në e-Albania (NIPT/ID dhe Fjalëkalim)

| e enjte, 27 gusht 2020          | ••• |  |
|---------------------------------|-----|--|
| Identifikimi                    |     |  |
| Length Numri personal/NUIS      |     |  |
| P Vendosni fjalëkalimin         |     |  |
| Keni harruar fjalëkalimin tuaj? |     |  |

#### Hapi 4:

Më pas do të dërgoheni automatikisht në llogarinë tuaj në e-Filing dhe do t'ju shfaqet forma përkatëse për ndryshimin e fjalëkalimit ku do të keni mundësinë të kryeni ndryshimet

| DREJTORIA E<br>PERGJITHSHME<br>E TATIMEVE                                                                    |                      |                                                                                                    |                                                                       | E-Tax Shqipëri   |                     |               |  |  |
|----------------------------------------------------------------------------------------------------|----------------------|----------------------------------------------------------------------------------------------------|-----------------------------------------------------------------------|------------------|---------------------|---------------|--|--|
| Deklarata                                                                                                    | Listëpagesat         | Librat e Shitjeve dhe Blerjeve                                                                                                    | Kontabilitet                                                          | eFiling Im       | Menaxhimi i Aksesit | Rreth eFiling |  |  |
| Ndrysh                                                                                                    | Ndrysho Fjalëkalimin |                                                                                                    |                                                                       |                  |                     |               |  |  |
| Fjalëkalim i Ri *<br>Fjalëkalimi duhet të<br>1. Duhet të jetë të<br>2. Duhet të përmba<br>3. Duhet të përmba |                      | Fjalëkalimi duhet të plotësoje kus<br>1. Duhet të jetë të paktën 8 karal<br>2. Duhet të përmbajë të paktën n<br>3. Duhet të përmbajë të paktën n | shtet më poshtë:<br>ktere i gjatë<br>një numër.<br>një gërmë kapitale | e dhe një jo-kap | itale.              |               |  |  |
| Ruaj                                                                                                    |                      |                                                                                                    |                                                                       |                  |                     |               |  |  |

#### Shënim:

- a. Nëse tatimpaguesi/individi nuk është i regjistruar në sistemin e administratës tatimore e-Filing, logimi nuk do të jetë i mundur dhe një mesazh gabimi do të shfaqet në ndërfaqe: "Ju nuk jeni i regjistruar si tatimpagues. Ju lutem regjistrohuni më parë!"
- b. Nëse tatimpaguesi/individi nuk është i regjistruar në sistemin e-Albania, logimi dhe ndryshimi i fjalëkalimit nuk do të jetë i mundur dhe një mesazh gabimi do të shfaqet në e-Albania:
  "Identifikimi në portal nuk u krye. Ju lutemi vendosni saktë kodin e përdoruesit dhe fjalëkalimin, ose aktivizoni profilin tuaj duke klikuar në linkun e ardhur në email."